|                                                                                                    |                                                                                           |                                                                                                    | ※表示画面はサンプル画面のため実際の画面とは異なり                                                                                                    |
|----------------------------------------------------------------------------------------------------|-------------------------------------------------------------------------------------------|----------------------------------------------------------------------------------------------------|----------------------------------------------------------------------------------------------------|
| 込先明細の操                                                                                                    | 作方法                                                                                       |                                                                                                    |                                                                                                    |
| ニス画面にログ                                                                                                    | インのうえ、「明約                                                                                 | 細情報」メニュー                                                                                                    | の「振込先明細登録」をクリックします。                                                                                                    |
| くしんきん金属                                                                                                    | 20)/10/01 11:00 ログイン(筋回 20)                                                               | 20/09/30 11:00)                                                                                                    | 文字サイズ 標準 拡大 困ったときは ほ                                                                                                    |
| メイン 振辺                                                                                                    | <ul> <li>・ ロ座振替 手数料</li> </ul>                                                            | 紧会 契約情報                                                                                                    | 明細情報 管理機能 📔 🖭 ペイジー 📗                                                                                                    |
| ご利用メニ                                                                                                    | ユ <i>ー</i>                                                                                |                                                                                                    |                                                                                                    |
| 振込先明細                                                                                                    | 登録 🛛                                                                                      | 10                                                                                                    | コ座振替明細情報 💿                                                                                                    |
| 総合振込、給与・J<br>削除、新規追加がで                                                                                                    | 【与振込、都度振込に必要な明細情報<br>"さます。                                                                | 服の照会、変更、                                                                                                    | 口屋振替に必要な明細情報の概会、変更、削除、新規追加ができます。                                                                                                    |
|                                                                                                    | 振込先明細登録 >                                                                                 |                                                                                                    | 口座振替明編情報 >                                                                                                    |
|                                                                                                    |                                                                                           |                                                                                                    |                                                                                                    |
|                                                                                                    |                                                                                           |                                                                                                    |                                                                                                    |
|                                                                                                    |                                                                                           |                                                                                                    |                                                                                                    |
|                                                                                                    |                                                                                           |                                                                                                    |                                                                                                    |
|                                                                                                    |                                                                                           |                                                                                                    |                                                                                                    |
| 選択画面が表                                                                                                    | 示されます。                                                                                    |                                                                                                    |                                                                                                    |
| 選択画面が表:<br>先明細登録を1                                                                                                    | 示されます。<br>テう企業(会社コ-                                                                       | -ド)から「総合                                                                                                    | 振込」、「給与・賞与振込」、「都度振込」 ボタンを選択しま                                                                                                    |
| 選択画面が表:<br>先明細登録を1                                                                                                    | 示されます。<br>テう企業(会社コ-                                                                       | -ド)から「総合                                                                                                    | 振込」、「給与・賞与振込」、「都度振込」 ボタンを選択しま                                                                                                    |
| 選択画面が表:<br>先明細登録を行<br><b>業選択</b>                                                                                                    | 示されます。<br>テう企業(会社コー                                                                       | ード)から「総合                                                                                                    | 振込」、「給与・賞与振込」、「都度振込」 ボタンを選択しま                                                                                                    |
| 選択画面が表:<br>先明細登録を行<br>業選択<br>契約内容の選                                                                                                    | 示されます。<br>テう企業(会社コー<br>R 2                                                                | ード)から「総合                                                                                                    | 振込」、「給与・賞与振込」、「都度振込」 ボタンを選択しま                                                                                                    |
| 選択画面が表<br>先明細登録を<br>業選択<br>契約内容の選<br>□ <sup>座情報</sup>                                                                                                    | 示されます。<br>テう企業(会社コー<br>R <sup>2</sup>                                                     | ード)から「総合<br><u>会社⊐-ド</u>                                                                                                    | 振込」、「給与・賞与振込」、「都度振込」ボタンを選択しま                                                                                                    |
| 選択画面が表:<br>先明細登録を行<br>業選択<br>28約内容の選打<br>口座情報<br>999 しんきん支店<br>普通 0000001                                                                                                    | 示されます。<br>〒う企業(会社コー<br>R <sup>②</sup><br><sup> シンキンショウジ</sup>                             | ード)から「総合<br><u>会社コード</u><br>999000001                                                                                                    | 振込」、「給与・賞与振込」、「都度振込」ボタンを選択しま<br><sup>実物観測</sup><br>(新た賞与編2) (新潟・賞与編2) (新潟・賞与編2) (新潟・賞与編2) (新潟・賞 (新潟) (新潟・賞 (新潟・賞 (新潟・賞 (新潟・賞 (新潟・賞 (新潟・賞 (新潟・賞 (新潟・賞 (新潟・賞 (新潟・賞 (新潟・賞 (新潟・賞 (新潟・賞 (新潟・賞 (新潟・賞 (新潟・賞 (新潟・賞 (新潟・賞 (新潟・賞 (新潟・賞 (新潟・賞 (新潟・賞 (新潟・賞 (新潟・賞 (新潟・賞 (新潟・賞 (新潟・賞 (新潟・賞 (新潟・賞 (新潟・賞 (新潟・賞 (新潟・賞 (新潟・賞 (新潟・賞 (新潟・賞 (新潟・賞 (新潟・賞 (新潟・賞 (新潟・賞 (新潟・賞 (新潟・賞 (新潟・賞 (新潟・賞 (新潟・賞 (新潟・賞 (新潟・賞 (新潟・賀 (新潟・賞 (新潟・賀 (新潟・愛 (新潟・賀 (新潟・賞 (新潟・賞 (新潟・賞 (新潟・賞 (新潟・賞 (新潟・賀 (新潟・賞 (新潟・賞 (新潟・賞 (新潟・賞 (新潟・賞 (新潟・賞 (新潟・賞 (新潟・賞 (新潟・賞 (新潟・賞 (新潟・賞 (新潟・賞 (新潟・賞 (新潟・賞 (新潟・愛 (新潟・愛 (新潟・愛 (新潟・愛 (新潟・愛 (新潟・愛 (新潟・愛 (新潟・愛 (新潟・愛 (新潟・愛 (新潟・愛 (新潟・愛 (新潟・愛 (新潟・愛 (新潟・愛 (新潟・愛 (新潟・愛 (新潟・愛 (新潟・愛 (新潟・愛 (新潟・愛 (新潟・愛 (新潟・愛 (新潟・愛 (新潟・愛 (新潟・愛 (新潟・愛 (新潟・愛 (新潟・愛 (新潟・愛 (新潟・)))))))))) |
| 選択画面が表:<br>先明細登録を<br>業選択<br>28約内容の選<br>ロ座情報<br>999 しんきん支店<br>普通 0000001                                                                                                    | 示されます。<br>テう企業(会社コー<br>R <sup>2</sup><br><u>シンキンショウジ</u>                                  | ード)から「総合<br><u>会社コード</u><br>999000001<br>999000002                                                                                                    | 振込」、「給与・賞与振込」、「都度振込」ボタンを選択しま                                                                                                    |
| 選択画面が表:<br>先明細登録を<br>業選択<br>22約内容の選<br><sup>回産情報</sup><br>999 しんきん支店<br><sup>普通 0000001</sup>                                                                                                    | 示されます。<br>テう企業(会社コー<br>R 2<br>シンキンショウジ*<br>シンキンショウジ*                                      | <ul> <li>ード)から「総合</li> <li>会社コード</li> <li>9990000001</li> <li>9990000002</li> </ul>                                                                           | 振込」、「給与・賞与振込」、「都度振込」ボタンを選択しま                                                                                                    |
| 選択画面が表:<br>先明細登録を行<br><b>業選択</b><br>22約内容の選<br><sup>1</sup><br><sup>1</sup><br><sup>1</sup><br><sup>1</sup><br><sup>1</sup><br><sup>1</sup><br><sup>1</sup><br><sup>1</sup><br><sup>1</sup><br><sup>1</sup>                                              | 示されます。<br>テう企業(会社コー                                                                       | <ul> <li>ード)から「総合</li> <li>999000001</li> <li>999000002</li> <li>999000003</li> </ul>                                                                         | 振込」、「給与・賞与振込」、「都度振込」ボタンを選択しま<br><u> 契約類別</u>                                                                                                    |
| 選択画面が表:<br>先明細登録を<br><b>業選択</b><br>20約内容の選<br>20000001<br>999 しんきん支店<br>普通 0000001<br>999 しんきん支店<br>普通 0000003                                                                                                    | 示されます。<br>テう企業(会社コー<br>マ<br>・<br>・<br>・<br>・<br>・<br>・<br>・<br>・<br>・<br>・<br>・<br>・<br>・ | <ul> <li>トド)から「総合</li> <li>会社コード</li> <li>999000001</li> <li>999000002</li> <li>999000003</li> <li>999000003</li> <li>999000004</li> </ul>                    | 振込」、「給与・賞与振込」、「都度振込」ボタンを選択しま<br><u> </u>                                                                                                    |
| 選択画面が表:<br>先明細登録を行<br>業選択<br>22約内容の選<br><sup>1座情報</sup><br><sup>999 しんきん支店</sup><br><sup>普通 0000002</sup>                                                                                                    | 示されます。<br>テう企業(会社コー<br>R ?<br><u> シンキンショウン*</u>                                           | ード)から「総合<br><u>会社コード</u><br>999000001<br>999000002                                                                                                    | 振込」、「給与・賞与振込」、「都度振込」ボタンを選択しま                                                                                                    |
| <ul> <li>選択画面が表:</li> <li>先明細登録を行</li> <li>業選択</li> <li>契約内容の選び</li> <li>回至情報</li> <li>999 しんきん支店</li> <li>999 しんきん支店</li> <li>999 しんきん支店</li> <li>999 しんきん支店</li> <li>999 しんきん支店</li> <li>999 しんきん支店</li> <li>999 しんきん支店</li> <li>999 しんきん支店</li> </ul> | 示されます。<br>テう企業(会社コー                                                                       | <ul> <li>トド)から「総合</li> <li>会社コード</li> <li>999000001</li> <li>999000002</li> <li>999000003</li> <li>999000003</li> <li>999000004</li> <li>999000005</li> </ul> | 振込」、「給与・賞与振込」、「都度振込」ボタンを選択しま<br><u> 火約週別</u><br>勝合振込 ) 船与・貸与振込 ) 野鹿転込 )<br>勝合振込 ) 船与・貸与振込 ) 野鹿転込 )<br>勝合振込 ) 船与・貸与振込 ) 野鹿転込 )<br>勝合振込 ) 船与・貸与振込 ) 野鹿転込 )<br>勝合振込 ) 船与・貸与振込 ) 野鹿転込 )                                                                                                    |

## 振込先明細一覧画面が表示されます。「新規明細登録」をクリックします。

3

| 企業的    | 青報 😰         |                                               |       |                |                   |
|--------|--------------|-----------------------------------------------|-------|----------------|-------------------|
| 会社口・   | - F 9990     | 000001                                        | 業名    | 50405395*      |                   |
| 口座情報   | <b>R</b> 999 | 999 しんきん支店 審選 0000001                         |       |                |                   |
| 契約權法   | 1 総合         | Ēιλ.                                          |       |                |                   |
|        |              |                                               |       |                |                   |
|        | र्क्षा       | い明細の作成                                        |       | 振込履歴情報から       | 5登録               |
|        | k .          | f規明細整録 >                                      |       | 明細胞歴費的         |                   |
|        | 外部           | ファイルから登録                                      |       | 明細グループの登録      | ŀ · 削除            |
|        | 外部ファ         | イルから明細を登録 >                                   |       | グループ名称登録       | ・削除 >             |
| We BLA |              | to with O                                     |       |                |                   |
| 取515   | も明細の一覧       | ┋の選択♥                                         |       |                |                   |
|        |              | 1×5                                           |       |                | 14.00             |
| グルー    | -ブ名称         | v                                             |       |                | 00×<br>クリア        |
|        |              |                                               |       |                | 1 2 🖄 🕹 😹         |
| 選択     | 明細番号 ↓圓      | 受取人口座情報(金融機関・支店・科                             | 3)    | 手数料区分          | グループ              |
|        |              | えんべち (リナ・ステナ) ↓通                              |       |                |                   |
|        | 000000001    | 999 しんさん支店<br>普通 1000001                      |       | 当方負担           | 000:設定しない         |
|        |              | ジキジョッテン<br>しんさん孤店                             |       |                |                   |
|        |              | しんきん金庫<br>999 しんきん支店                          |       |                |                   |
|        | 000000002    | 普通 1000002                                    |       | 当方負担           | 000:設定しない         |
|        |              | ジキジョウテン<br>しんさん高店                             |       |                |                   |
|        |              | しんさん金庫<br>999 しんさん支店<br>普通 100003             |       |                | 000:設定しない         |
|        | 000000003    | 304034970                                     |       | 当方負担           |                   |
|        |              | しんさん商店                                        |       |                |                   |
|        | 000000000    | しんさん金庫<br>999 しんさん支店<br>普通 1000004            |       | 11-1-0-10      | ooo-fider aus     |
|        | 000000004    | ジキンショッテン<br>しんさん意店                            |       | BURGE          | 000:設定しない         |
|        |              | しんさん金庫                                        |       |                |                   |
|        | 000000005    | 999 しんきん支店<br>普通 1000005                      |       | 当方負担           | 000:設定しない         |
|        |              | ジオジョゲン<br>しんさん筋店                              |       |                |                   |
|        |              |                                               |       |                | 1 2 次へ > 量<br>1から |
|        | 自動入力         | オプション                                         |       |                |                   |
|        |              | <ul> <li>先録から500明細を)</li> <li>全て道税</li> </ul> | 訳します。 |                |                   |
|        |              |                                               |       |                |                   |
| 選邦     | した明細を変更します   | 選択した明細を削除します                                  |       | グループ毎に明        | 細を削除します。          |
|        |              |                                               |       | 明細グループ         | 1                 |
|        | 明細変更         | > 明細削除                                        | >     |                | 削除 >              |
|        |              |                                               |       |                |                   |
|        | OF B?        | したデータをCSVファイル形式で座                             | 春楼:21 | れている振込券明編の一覧を考 | <del>ر</del> د:   |
|        | 存し           | ε <b>ў</b> .                                  | します。  |                |                   |
|        |              | CSVファイルに明細を吸上                                 |       | 明細一覧表(PDF)     |                   |
|        |              |                                               |       |                |                   |

# 新規明細登録画面が表示されます。 【契約種別】、【振込先情報】、【明細番号、グループ名】を入力のうえ、「登録」をクリックします。 ※がついた項目は入力が必要です。

| 2約種別の選択 🖤        | )                 |                                                  |            |
|------------------|-------------------|--------------------------------------------------|------------|
|                  |                   | 総合振込                                             |            |
| 契約種別             | 必須                | 給与·貸与振込                                          |            |
|                  |                   | ✓ 都度振込                                           |            |
| 辰込先情報の入力         | 0                 |                                                  |            |
| 金融機關名            | 必須                | しんきん金庫                                           | 金融機関名を変更する |
| 支店名              | 必須                | 999 しんきん支店                                       | 支店名を変更する   |
| 科目               | 必須                | <u>戦 (1) (1) (1) (1) (1) (1) (1) (1) (1) (1)</u> |            |
| 口座翻号             | 必須                | 半角数字 (7文字以内)                                     |            |
| <u>受取人名 (力ナ)</u> | 必須                |                                                  | (48文字以内)   |
| 受取人名(漢字)         |                   |                                                  | (20文字以内)   |
| 手数料              | 必須                | ● 当方負担 ○ 先方負担                                    |            |
|                  | 契約種別の「<br>と場合、総合振 | 合与・貿与振込」を選択できません。<br>∆と都度振込の明細に登録します。            |            |
| 明續番号             | 必須                | 0000000001 (10文字以内)                              |            |
| グループ名            | 必須                | 設定しない ▼                                          |            |
|                  |                   | A上の内容を登録する場合は、「登録」ボタンを押してください。<br>クリア 登録 >       |            |

4

## 明細登録確認画面が表示されます。登録内容を確認のうえ、「確定」をクリックします。

総合振込

#### 明細登録確認

5

#### 契約種別

契約種別

#### 振込先情報

| 金融礦開名    | しんさん金庫     |
|----------|------------|
| 支店名      | 999 しんきん支店 |
| 料目       | 普通         |
| 口座番号     | 1000001    |
| 受取人名(力ナ) | \$2\$93972 |
| 受取人名(漢字) |            |
| 手数料      | 当方負担       |
|          |            |

#### 明細番号等の入力

| 明細叢号                                 | 000000001 |  |
|--------------------------------------|-----------|--|
| グループ名                                | 設定しない     |  |
| 以上の内容を確認のうえ、「確定」ボタンを押してください。<br>確定 > |           |  |
|                                      | < 戻る      |  |

# 6

### 登録完了画面が表示されます。

以上で総合振込、給与・賞与振込、都度振込の新規明細登録は完了です。引き続き登録を行う場合は、「振込先 明細登録」をクリックしてください。

|              | 登録完了        |
|--------------|-------------|
| 明細情報を登録しました。 |             |
|              | 振込先明細發録 TOP |